- *1.* Accedere al sito <u>www.ilportaledellautomobilista.it</u> (si consiglia di utilizzare il browser Google Chrome da PC)
- 2. Cliccare su "accedi al portale" in alto a destra
- 3. Selezionare "accedi con le credenziali SPID o CIE"
- 4. Effettuato l'accesso alla pagina personale del Portale dell'Automobilista, selezionare "accesso ai servizi" dal menù a sinistra
- 5. Cliccare su "pagamento pratiche on-line PagoPA"
- *6.* Si aprirà la pagina iniziale del Portale dei Pagamenti con questa grafica:

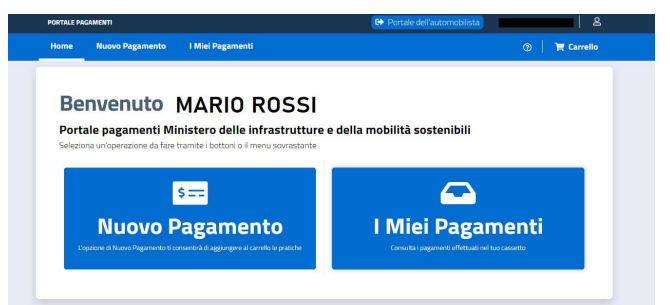

- 7. Cliccare su "nuovo pagamento"
- 8. Dal menù a tendina, alla voce "**selezione tariffa**", scegliere quella di proprio interesse:

## PER RINNOVO DELLA PATENTE

(per patenti già scadute o che scadono entro i successivi 4 mesi)

• N004 RINNOVO PATENTE

OPPURE - qualora questo codice non fosse ancora attivo sul portale

 2S RINNOVO PATENTE (esclusa regioneSicilia)/DUPLICATO PATENTE CON CONTESTUALE RINNOVO

## PER REVISIONE DELLA PATENTE

(disposta da parte della Motorizzazione o dalle autorità di Polizia come nel caso di violazioni art. 186 e/o 187 CdS e 75 DPR 309/90)

## E PER CONSEGUIMENTO DELLA PATENTE

(sia primo conseguimento che conseguimento di categorie di patente diverse da quella già posseduta)

• N019 DOMANDA IN BOLLO

OPPURE - qualora questo codice non fosse ancora attivo sul portale

• D1 DOMANDA IN BOLLO

## PER RICLASSIFICAZIONE / CONVERSIONE DELLA PATENTE

N003 AGGIORNAMENTI VARI CON EMISSIONE DUPLICATO

**OPPURE** - qualora questo codice non fosse ancora attivo sul portale

• 2F RICLASSIFICAZIONE/CONVERSIONE PATENTE

- *9.* Selezionata la tariffa desiderata, cliccare su "aggiungi pratica al carrello", quindi su "aggiungi" e infine su "visualizza ultimo carrello creato"
- 10. Cliccare su "conferma carrello": si aprirà una pagina con i dati anagrafici del soggetto titolare dello SPID/CIE utilizzato; verificare la correttezza dei dati inseriti ed eventualmente correggerli
- *11.* Selezionare "conferma carrello", quindi di nuovo su "conferma carrello" e infine su "conferma"
- 12. Cliccare su "visualizza carrello nella sezione i miei pagamenti": qui si visualizzerà l'ID carrello e la tariffa inserita, con stato DA PAGARE; cliccando sul bottone blu con il segno "+" si visualizzerà l'immagine seguente:

| PORTALE PAGAMENTI  |                                                           |                                     | G         | Portale dell'a | · · · · · · · · · · · · · · · · · · ·            |                                                    |
|--------------------|-----------------------------------------------------------|-------------------------------------|-----------|----------------|--------------------------------------------------|----------------------------------------------------|
| Home               | Nuovo Pagamento                                           | I Miei Pagamenti                    |           |                |                                                  | ⑦ \ \ \ \ \ \ \ \ \ \ \ \ Carrello                 |
| C Rie<br>Visualizz | <b>iei pagam</b><br>carica pagamenti<br>ta 10. ¥ elementi | enti                                |           |                |                                                  | Totale elementi: 1                                 |
| Id. Carr           | ello 💷 Tariffa 🕫                                          |                                     | Ambito 14 | Urgente 💷      | Stato 11                                         | Data Creazione 11                                  |
| 183280             | 25 - RINNOVO I                                            | PATENTE (ESCLUSA REGIONE SICILIA) / | Nazionale | NO             | DA PAGARE                                        | 15/02/2022                                         |
| ~~                 | < 1 di 1 > >                                              | >                                   |           |                | <ul><li>● D</li><li>€ State</li><li>Pa</li></ul> | ettaglio<br>Impa avviso di pagamento<br>aga Online |

Cliccando su:

- <u>"dettaglio"</u>: è possibile visualizzare il dettaglio dell'avviso e, in caso di errori, se non è ancora ancora stato effettuato il pagamento, annullare la richiesta. Si apre la pagina e in basso a destra vi è un tasto "annulla richiesta" e successivamente confermare l'annullamento. La pratica risulterà in stato "*cancellato*"
- <u>"stampa avviso di pagamento"</u>: viene generato un PDF con l'avviso di pagamento che sarà possibile salvare e/o stampare per effettuare il pagamento utilizzando i canali previsti (es. Uffici Postali, Sportelli Bancari, Homebanking, Tabaccherie e Ricevitorie autorizzate, Supermercati autorizzati, Stazioni di servizio abilitate, attraverso le varie app disponibili o sul sito PagoPA). Dopo aver effettuato il pagamento, rientrando nel Portale dei Pagamenti, la pratica si aggiornerà mostrando lo stato "pagata"
- <u>"paga online"</u>: attraverso alcune maschere sarà possibile effettuare il pagamento, dopodiché, rientrando nel Portale dei Pagamenti, la pratica si aggiornerà mostrando lo stato "pagata"
- 13. Stampare copia dell'avvenuto pagamento da portare al seguito il giorno della visita